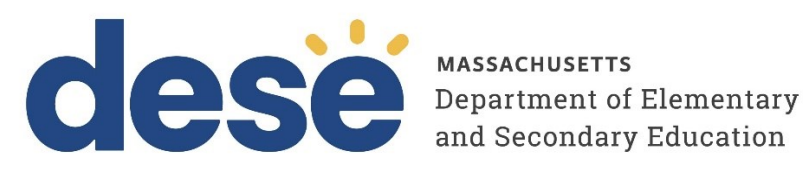

# Additional Tasks on the Test Scheduling Page of the MCAS Portal: Adding Report Codes, **Reactivating Tests, and Exports**

2025 MCAS Test Administrations Posted February 4, 2025

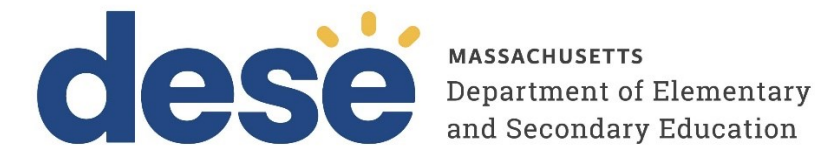

This document was prepared by the Massachusetts Department of Elementary and Secondary Education Russell D. Johnston, Acting Commissioner

The Massachusetts Department of Elementary and Secondary Education, an affirmative action employer, is committed to ensuring that all of its programs and facilities are accessible to all members of the public. We do not discriminate on the basis of age, color, disability, national origin, race, religion, sex, gender identity, or sexual orientation. Inquiries regarding the Department's compliance with Title IX and other civil rights laws may be directed to the Human Resources Director, 135 Santilli Highway, Everett, MA 02149. Phone: 781-338-6105.

© 2025 Massachusetts Department of Elementary and Secondary Education Permission is hereby granted to copy any or all parts of this document for non-commercial educational purposes. Please credit the "Massachusetts Department of Elementary and Secondary Education."

Massachusetts Department of Elementary and Secondary Education 135 Santilli Highway, Everett, MA 02149 Phone 781-338-3000 TTY: N.E.T. Relay 800-439-2370 www.doe.mass.edu

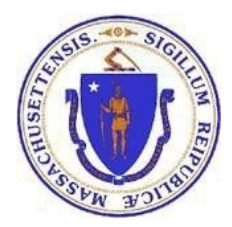

## **Important Contact Information and Resources**

| Contact:             | MCAS Service Center                                                                                                    |
|----------------------|----------------------------------------------------------------------------------------------------|
| For questions<br>on: | <ul> <li>general test administration support</li> <li>MCAS Portal and MCAS Student Kiosk such as         <ul> <li>user accounts</li> <li>technology support and readiness</li> <li>student registration process and loading files</li> <li>viewing student data</li> <li>scheduling tests</li> </ul> </li> <li>locating resources</li> <li>shipments of materials</li> </ul> |
| Hours:               | 7:00 a.m.–5:00 p.m., Monday–Friday                                                                                                    |
| Web:                 | mcas.onlinehelp.cognia.org                                                                                                    |
| Email:               | mcas@cognia.org                                                                                                    |
| Telephone:           | 800-737-5103 TTY: 888-222-1671                                                                                                    |

| Contact:          | DESE Office of Student Assessment Services                                                                                                    |
|-------------------|----------------------------------------------------------------------------------------------------|
| For questions on: | <ul> <li>policy, such as assigning accessibility features and accommodations</li> <li>student participation</li> <li>testing irregularities, including test security incidents and technology failures</li> <li>reactivating tests for CBT</li> <li>student data and SIMS (See note below regarding SIMS.)</li> </ul>                                                     |
|                   | Questions regarding SIMS data should be directed to the district's SIMS<br>contact (go to<br><u>profiles.doe.mass.edu/search/search.aspx?leftNavID=11239</u> , select <b>SIMS</b><br><b>Contact</b> from the <b>Function</b> menu, and click <b>Get Results</b> ).                                                                                                    |
| Hours:            | 8:00 a.m.–5:00 p.m., Monday–Friday during test administration windows<br>Between 7:00 a.m. and 8:00 a.m. during the test administration windows,<br>MCAS Service Center representatives will receive calls to 781-338-3625,<br>answer questions regarding logistics, and take messages for Department staff,<br>which will be returned during our regular business hours. |
| Web:              | www.doe.mass.edu/mcas/admin.html                                                                                                    |
| Email:            | mcas@mass.gov                                                                                                    |
| Telephone:        | 781-338-3625                                                                                                    |

# Table of Contents

| I. Intro      | oduction                                    | . 1 |
|---------------|---------------------------------------------|-----|
| ll. Adc       | I Test Report Codes                         | .1  |
| . <b>Re</b> a | activate Tests                              | 4   |
| IV. Re        | ports Available on the Test Scheduling Page | .5  |
| Α.            | Export Test Status                          | 5   |
| В.            | Export Test Status for All Tests            | 6   |
| C.            | Export Students Not Scheduled               | 7   |

# I. Introduction

School and district test coordinators will need to complete tasks on the Test Scheduling page in the MCAS Portal including scheduling tests and monitoring student progress. They may also need to add report codes, reactivate finished tests, and export reports as needed. This guide includes instructions on adding report codes, reactivating finished tests, and exporting reports from the Test Scheduling page in the MCAS Portal.

# II. Add Report Codes

Test report codes and session report codes can be added to a test or a test session for a student for the following reasons:

- **Medical absence**: School and district test coordinators may select this test report code for students if they did not participate in MCAS testing for medical reasons and have medical documentation, even if they were physically present in school on MCAS testing days.
- **Technical issue**: School and district test coordinators may select this test report code if a student is unable to complete testing due to technology issues. Please consult with DESE before using this code.
- Void (wrong accommodation): School and district test coordinators should select this test report code if a student test needs to be voided due to starting the test with incorrect accommodations (only needed for ASL, screen reader, assistive technology, Spanish/English, human reader, or human signer). Once a student's test is voided due to using the wrong accommodation, school and district test coordinators will be able to schedule a new test in the MCAS Portal.
- Void (other): School and district test coordinators may select this test report code if a student test needs to be voided for other reasons. Please contact DESE before using this code.

Test report codes will be applied to the student's entire test; session report codes may be added to an individual test session.

## A. Adding Test Report Codes

Test report codes can be added to a test in bulk for multiple students at once, or individually for a single student. To add bulk test report codes, select the students in the student table of the **Scheduled Test Details** page, and select the **Add Report Code** button at the top of the table.

| Choose   | a Session   | Export L     | ogins for Selected. | Students (5) | Add Report Code (   | 5) Unlock (5)         |                  |
|----------|-------------|--------------|---------------------|--------------|---------------------|-----------------------|------------------|
|          | Last Name 🔍 | First Name 🔍 | Username 🔍          | Password     | Form Name 🔍         | Date/Time Created     | Test Report Code |
|          | Student     | Demo         | 9999910082          | 7hr9rm55     | Demo Biology Form 1 | 01/31/2025 9:41:31 AM | +                |
| <b>V</b> | Student     | Demo         | 9999910081          | czr42zhd     | Demo Biology Form 1 | 01/31/2025 9:41:31 AM | +                |
| <b>V</b> | Student     | Demo         | 9999910080          | 4drnpwgm     | Demo Biology Form 1 | 01/31/2025 9:41:31 AM | +                |
| <b>~</b> | Student     | Demo         | 9999910078          | m5m86tbx     | Demo Biology Form 1 | 01/31/2025 9:41:31 AM | +                |

To add a test report code for an individual student, locate the student in the list and click the  $\pm$  under the Test Report Code column.

| <b>ilter by</b><br>Choose | Session<br>a Session | • Export L   | ogins for Selected | Students | Add Report Code     | Unlock                |                  |
|---------------------------|----------------------|--------------|--------------------|----------|---------------------|-----------------------|------------------|
|                           | Last Name 🔍          | First Name 🔍 | Username 🔍         | Password | Form Name 🔍         | Date/Time Created     | Test Report Code |
|                           | Student              | Demo         | 9999910082         | 7hr9rm55 | Demo Biology Form 1 | 01/31/2025 9:41:31 AM | +                |
|                           | Student              | Demo         | 9999910081         | czr42zhd | Demo Biology Form 1 | 01/31/2025 9:41:31 AM | +                |

Select a test report code from the list and then select **Save**.

| Test Report Codes (Clear) | 1 |
|---------------------------|---|
| Medical absence           |   |
| 🔿 Technical issue         |   |
| Void (wrong accommodation | ) |
| 🔿 Void (other)            |   |

You will receive a message that your changes were saved that. Select **Close** and you will see the code reflected in the test.

| Displaying codes for Demo Student in Demo Biology Test                                                                                           |
|----------------------------------------------------------------------------------------------------|
| Test Report Codes (Clear) <ul> <li>Medical absence</li> <li>Technical issue</li> <li>Void (wrong accommodation)</li> <li>Void (other)</li> </ul> |
| Save Close                                                                                                    |
| Report Codes have been updated successfully.                                                                                                    |

| Filter by<br>Choose | Session<br>a Session | Export Log   | gins for Selected S | tudents  | Add Report Code     | Unlock                |                  |
|---------------------|----------------------|--------------|---------------------|----------|---------------------|-----------------------|------------------|
|                     | Last Name 🔍          | First Name 🔍 | Username 🔍          | Password | Form Name 🔍         | Date/Time Created     | Test Report Code |
|                     | Student              | Demo         | 9999910082          | 7hr9rm55 | Demo Biology Form 1 | 01/31/2025 9:41:31 AM | VWA              |

## **B.** Adding Session Report Codes

Session report codes may be applied to a student's individual test session (session 1 or session 2) To add a session report code to a student's test session, locate the student in the student table of the **Scheduled Test Details** page, and select the link **Session Report Codes** for the session you are adding a session report code to.

| Filter b | y Session<br>e a Session | Export I     | Logins for Selecte | d Students | Add Report ( | Code Unlock        |                  |                                            |                         |                     |                            |
|----------|--------------------------|--------------|--------------------|------------|--------------|--------------------|------------------|--------------------------------------------|-------------------------|---------------------|----------------------------|
|          | Last Name 🔍              | First Name 🔍 | Username 🔍         | Password   | Form Name    | Date/Time Created  | Test Report Code | Status                                     | Date/Time Started       | Date/Time Completed |                            |
|          | Student                  | Derre        | 0000010000         | 76-0       | Demo Biology | 01/31/2025 9:41:31 |                  | Session<br>1: <b>In</b><br><b>Progress</b> | 1/31/2025 9:47:00<br>AM |                     | Session<br>Report<br>Codes |
|          | Student                  | Demo         | 9999910082         | /nr9fm55   | Form 1       | АМ                 | Ŧ                | Session<br>2:Not<br>Started                |                         |                     | Session<br>Report<br>Codes |

Select a session report code from the list and then select **Save**.

| D | isplaying codes for Dem                                                                                   | o Student's Session 1 in Demo Biology Test |
|---|----------------------------------------------------------------------------------------------------|--------------------------------------------|
|   | Yest Session Report Codes (Clear) Medical absence Technical issue Void (wrong accommodation) Void (other) |                                            |
|   | Save                                                                                                    |                                            |

You will receive a message that your changes were saved that. Select **Close** and you will see the code reflected in the test.

| Displaying codes for Demo Student's Session 1 in Demo Biology Test                                                                                       |  |
|----------------------------------------------------------------------------------------------------|--|
| Test Session Report Codes (Clear) <ul> <li>Medical absence</li> <li>Technical issue</li> <li>Void (wrong accommodation)</li> <li>Void (other)</li> </ul> |  |
| Save     Close       Report Codes have been updated successfully.                                                                                        |  |

When you select the link **Session Report Codes** for the session you just added the report code to, you will see the session report code as selected.

| Displaying codes for Demo Student's Session 1 in Demo Biology Test                                                                                       |
|----------------------------------------------------------------------------------------------------|
| Test Session Report Codes (Clear) <ul> <li>Medical absence</li> <li>Technical issue</li> <li>Void (wrong accommodation)</li> <li>Void (otner)</li> </ul> |
| Save Close                                                                                                    |

To clear a test report code for a test or session select **Clear**.

| Displaying codes for Demo Student's Session 1 in Demo Biology Test                                          |
|----------------------------------------------------------------------------------------------------|
| Test Session Report Codes (Clear) O Medical absence Technical issue Void (wrong accommodation) Void (other) |
| Save Close                                                                                                  |

## III. Reactivate Tests

If a student accidentally submits their test prior to finishing, district test coordinators are able to reactivate the test to allow the student to sign back on. **Only** users with the district test coordinator role have this ability in the MCAS Portal. Schools should contact their district test coordinator who can reactivate the test with the following steps.

1. On the Test Scheduling page, use the drop-down menus (Organization, Program, Subject, and Test Name) to filter for the scheduled test.

| Cyber Valley Sch4-004 (Cyber Valley) <ul> <li>Science</li> <li>MCAS High School</li> <li>Demo Biology Test</li> <li>Filter by testing status</li> </ul> Scheme Scheme S | Displaying scheduled tests for Dem   | o Biology Test | t in Cyber Valley Sch4 | 1-004    |                   |
|----------------------------------------------------------------------------------------------------|--------------------------------------|----------------|------------------------|----------|-------------------|
| Filter by testing status                                                                                                    | Cyber Valley Sch4-004 (Cyber Valley) | • Sc           | ience                  | <b>*</b> | Schedule New Test |
|                                                                                                    | All                                  | De             | imo Biology Test       | <b>_</b> |                   |

- 2. The scheduled classes for the selected test will be shown.
- **3.** Locate the scheduled class in the scheduled tests table and click **View Details/Student Logins** to view the scheduled test details.

| Displaying schedule        | d tests for Demo Biolo   | gy Test in Cyber Valle | ey Sch4-004                                                                                            |                      |                       |                             |
|----------------------------|--------------------------|------------------------|----------------------------------------------------------------------------------------------------|----------------------|-----------------------|-----------------------------|
| Cyber Valley Sch4-004 (Cyb | er Valley)               | ▼ Science              |                                                                                                    | • Sche               | dule New Test         | Exports                     |
| MCAS High School           |                          | Demo Biology Test      |                                                                                                    | -                    |                       |                             |
| All                        | v                        |                        |                                                                                                    |                      |                       |                             |
| School 🔍                   | Class 🔍                  |                        | Testing Status ${\mathbb Q}_{\!\!\!\!\!\!\!\!\!\!\!\!\!\!\!\!\!\!\!\!\!\!\!\!\!\!\!\!\!\!\!\!\!\!\!\!$ | Created Date 🔍       | Created By $\bigcirc$ |                             |
| Cyber Valley Sch4-004      | Biology_Demo TA_RM 202_C | VSchool004-(Grade -09) | In Progress                                                                                            | 1/31/2025 9:41:31 AM | Demo DTC              | View Details/Student Logins |
|                            | Showin                   | g 1 - 1 of 1           |                                                                                                    |                      |                       |                             |

The **Scheduled Test Details** page displays the testing status for each student session. District test coordinators can reactivate a student's test by clicking on the **Reactivate** link in Status column of the student table. A test can only be reactivated if it is in a **Finished** status. Once reactivated, the student will be able to sign back in to their test.

| Filter b | y Session<br>e a Session | • Export     | Logins for Select | ed Students | Add Report Coc         | ie Unlock          |                  |                                      |                         |                      |
|----------|--------------------------|--------------|-------------------|-------------|------------------------|--------------------|------------------|--------------------------------------|-------------------------|----------------------|
|          | Last Name 🔍              | First Name 🔍 | Username 🔍        | Password    | Form Name 🔍            | Date/Time Created  | Test Report Code | Status                               | Date/Time Started       | Date/Time Completed  |
|          | Chudaat                  | Dama         | 00000400000       | 7h :0 :     | Demo Biology Form<br>1 | 01/31/2025 9:41:31 |                  | Session 1:Finished (<br>Reactivate ) | 1/31/2025 9:47:00<br>AM | 2/3/2025 10:55:30 AM |
|          | Student                  | Demo         | 9999910082 7hr    | /nr9rm55    |                        | AM                 | Ŧ                | Session 2:Not Started                |                         |                      |

When a student's test is reactivated, their test status will display in the MCAS Portal as **In Progress,** but their previously listed End Time will remain the same until they have completed the test after it was reactivated, as shown in the screenshot below.

| Filter | Filter by Session |              |                    |             |                   |                    |                  |                          |                         |                      |  |  |
|--------|-------------------|--------------|--------------------|-------------|-------------------|--------------------|------------------|--------------------------|-------------------------|----------------------|--|--|
| Choo   | se a Session      | Export       | Logins for Selecte | ed Students | Add Report Cod    | le Unlock          |                  |                          |                         |                      |  |  |
|        | Last Name 🔍       | First Name 🔍 | Username 🔍         | Password    | Form Name 🔍       | Date/Time Created  | Test Report Code | Status                   | Date/Time Started       | Date/Time Completed  |  |  |
|        | Student           | Domo         | 0000010092         | 7br0rm55    | Demo Biology Form | 01/31/2025 9:41:31 | +                | Session 1:In Progress    | 1/31/2025 9:47:00<br>AM | 2/3/2025 10:55:30 AM |  |  |
|        | Student           | Demo         | emo 9999910082     |             | 1                 | AM                 |                  | Session 2:Not<br>Started |                         |                      |  |  |

## IV. Reports Available on the Test Scheduling Page

#### A. Export Test Status

The **Export Test Status** report is available to district test coordinators and school test coordinators as a .CSV file listing every student and their completion status per session of the selected school and test. The report will only appear at the school level; if a district is selected on the Test Scheduling page, the report will not appear. Schools may want to use this report to assess how many students are still in Not Started or In Progress status for a particular test.

To download a file with the test status of all students in the selected school, on the Test Scheduling page, select the organization, program, subject, and test name in the drop-down menus. Then, select **Exports** then **Export Test Status**.

| Displaying scheduled tests for ELA Demo             | orm in Cyber City Sch1-001        |                                                                   |
|-----------------------------------------------------|-----------------------------------|-------------------------------------------------------------------|
| Cyber City Sch1-001 (Cyber City)<br>MCAS Grades 3-8 | *) [ELA *<br>* ] [ELA Demo Form * | Schedule New Test Exports  Export Test Status                     |
| Filter by testing status<br>All                     |                                   | Export Test Status for All Tests<br>Export Students Not Scheduled |

#### A .CSV file will be downloaded.

|            |              |            |             |               |            |                     |              | 1                          |                          |                             |          |
|------------|--------------|------------|-------------|---------------|------------|---------------------|--------------|----------------------------|--------------------------|-----------------------------|----------|
| A 🔊        | B            | C          | D           | E             | F          | G                   | н            | I                          | J                        | K L                         | M        |
| 1 Last Nam | e First Name | SSID       | Grade Level | Test Name     | Class Name | School              | Session Name | DateTimeStartedTestSession | DateTimeEndedTestSession | Test Report Code StudentTes | stStatus |
| 2 Annieqaa | m James      | 2222345685 | 05          | ELA Demo Form | ELA5-Mix5  | Cyber City Sch1-001 | Session 1    | 1/14/2025 15:06            | 1/14/2025 15:11          | Finished                    |          |
| 3 Annieqaa | m James      | 2222345685 | 05          | ELA Demo Form | ELA5-Mix5  | Cyber City Sch1-001 | Session 2    |                            |                          | Not Started                 | ł        |
| 4 Buchann  | on Artqa     | 2222345694 | 05          | ELA Demo Form | ELA5-Mix5  | Cyber City Sch1-001 | Session 2    |                            |                          | Not Started                 | ł        |
| 5 Buchann  | on Artqa     | 2222345694 | 05          | ELA Demo Form | ELA5-Mix5  | Cyber City Sch1-001 | Session 1    | 1/14/2025 15:05            |                          | In Progress                 | s        |
| 6 Dennis   | Hiediqa      | 2222345689 | 05          | ELA Demo Form | ELA5-Mix5  | Cyber City Sch1-001 | Session 2    |                            |                          | Not Started                 | t l      |
| 7 Dennis   | Hiediqa      | 2222345689 | 05          | ELA Demo Form | ELA5-Mix5  | Cyber City Sch1-001 | Session 1    |                            |                          | Not Started                 | ł        |

### B. Export Test Status for All Tests

The **Export Test Status for All Tests** report is available to district test coordinators and school test coordinators as a .CSV file listing every student and their completion status per session for all tests of the selected district/school, program, and content area. Schools and districts may want to use this report to see how many students are still in Not Started or In Progress status across the school or district.

On the Test Scheduling page, use the drop-down menus (Organization, Program, and Subject) to filter for the scheduled tests. Select **Exports** then **Export Test Status for All Tests** to download the file.

| Displaying scheduled tests for ELA Demo Forr | m in Cyber City      |   |                   |                                               |
|----------------------------------------------|----------------------|---|-------------------|-----------------------------------------------|
| Cyber City * MCAS Grades 3-8 *               | ELA<br>ELA Demo Form | * | Schedule New Test | Exports •<br>Export Test Status for All Tests |
| Filter by testing status                     |                      |   |                   |                                               |

A pop-up message will appear indicating the downloaded file will be available in the **Downloads** section of the MCAS Portal.

| Enrollment Tra   | ansfer | Classes                      | Test Scheduling                               | Materials Management          | Student |
|------------------|--------|------------------------------|-----------------------------------------------|-------------------------------|---------|
| Form in Cyb      | A test | status expor<br>Results will | t was created with d<br>be available in the D | ownload ID 2250.<br>ownloads. |         |
| ELA     ELA Demo | Form   |                              | *<br>*                                        |                               |         |

Once the file has completed processing, the user will receive an email indicating that the file is available to download. Most files are processed within five minutes while larger exports could take up to 10 minutes.

To download the export, navigate to the **Downloads** section from the MCAS Portal homepage to access the file.

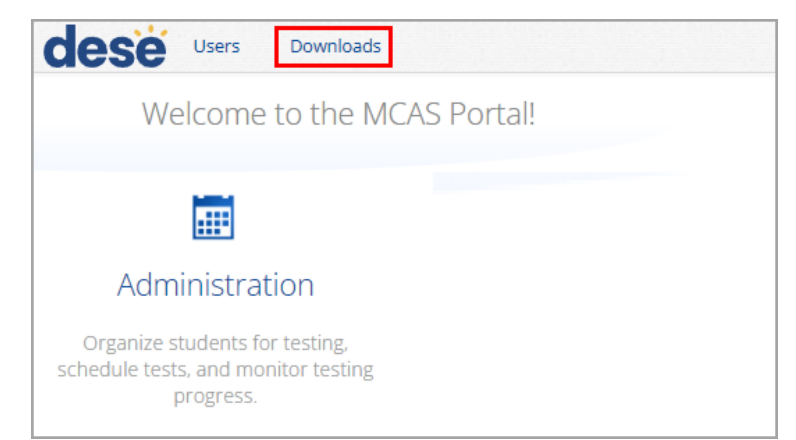

A table will appear with the files available to download. Click on **Download Result** to download the Export Test Status for All Tests file.

|      | Downloads    |                                     |                      |     |         |                         |
|------|--------------|-------------------------------------|----------------------|-----|---------|-------------------------|
|      | Refresh List | now Archived                        |                      |     |         |                         |
| ID   |              | Туре                                | Date Created (CST)   | Sta | atus    | Actions                 |
| 2250 |              | Export Test Status for All<br>Tests | 1/14/2025 4:22:51 PM | Su  | cceeded | Download Result Archive |
|      |              |                                     |                      |     |         |                         |

#### A .CSV file will be downloaded.

|   | A          | В          | С          | D           | E         | F             | G               | н             | 1                 | J             | K           | L            | М                          |
|---|------------|------------|------------|-------------|-----------|---------------|-----------------|---------------|-------------------|---------------|-------------|--------------|----------------------------|
| 1 | Last Name  | First Name | SSID       | Grade Level | Test Name | Class Name    | Program Name    | District Name | School            | District Code | School Code | Session Name | DateTimeStartedTestSession |
| 2 | ELAmathSci | Five       | 8888808005 | 05          | ELA05     | ELA05-AdmDash | MCAS Grades 3-8 | Cyber City    | Cyber City Sch001 | 00881888      | 1888-001    | Session 1    | 1/14/2025 15:06            |
| 3 | ELAmathSci | Five       | 8888837055 | 05          | ELA05     | ELA05-AdmDash | MCAS Grades 3-8 | Cyber City    | Cyber City Sch001 | 00881888      | 1888-001    | Session 1    | 1/14/2025 15:06            |
| 4 | ELAmathSci | Five       | 8888837005 | 05          | ELA05     | ELA05-AdmDash | MCAS Grades 3-8 | Cyber City    | Cyber City Sch001 | 88818800      | 1888-001    | Session 1    | 1/14/2025 15:06            |
| 5 | ELAmathSci | Five       | 8888877055 | 05          | ELA05     | ELA05-AdmDash | MCAS Grades 3-8 | Cyber City    | Cyber City Sch001 | 00881888      | 1888-001    | Session 1    |                            |
| 6 | ELAmathSci | Five       | 8888877005 | 05          | ELA05     | ELA05-AdmDash | MCAS Grades 3-8 | Cyber City    | Cyber City Sch001 | 88818800      | 1888-001    | Session 1    |                            |
| 7 | ELAmathSci | Five       | 8888801055 | 05          | ELA05     | ELA05-AdmDash | MCAS Grades 3-8 | Cyber City    | Cyber City Sch001 | 00881888      | 1888-001    | Session 1    | 1/14/2025 15:05            |
| 8 | ELAmathSci | Five       | 8888801005 | 05          | ELA05     | ELA05-AdmDash | MCAS Grades 3-8 | Cyber City    | Cyber City Sch001 | 00881888      | 1888-001    | Session 1    | 1/14/2025 15:05            |
| 9 | ELAmathSci | Five       | 8888808055 | 05          | ELA05     | ELA05-AdmDash | MCAS Grades 3-8 | Cyber City    | Cyber City Sch001 | 88818800      | 1888-001    | Session 1    | 1/14/2025 15:05            |

### C. Export Students Not Scheduled

School and district test coordinators may use the **Export Students Not Scheduled** report to download a .CSV file listing every student that has not been scheduled for the selected school and test. The report will only appear at the school level; if a district is selected on the Test Scheduling page, the report will not appear. This report can be used to identify students who have not tested that need to be scheduled, or to verify that students who tested on paper did not take the computer-based test.

| Displaying scheduled tests for ELA D | emo Fori | m in Cyber City Sch1-00 | )1  |                   |                                                                   |
|--------------------------------------|----------|-------------------------|-----|-------------------|-------------------------------------------------------------------|
| Cyber City Sch1-001 (Cyber City)     | v        | ELA                     | · · | Schedule New Test | Exports •                                                         |
| MCAS Grades 3-8                      | Ψ.       | ELA Demo Form           | Ŧ   |                   | Export Test Status                                                |
| Filter by testing status             |          |                         |     |                   | Export Test Status for All Tests<br>Export Students Not Scheduled |
| 7.01                                 |          |                         |     |                   |                                                                   |

To download the file, click **Exports** then **Export Students Not Scheduled**. A .CSV file will be downloaded. An example is shown below.

|    | A         | В                  | С              | D                | E             | F          | G             | Н |
|----|-----------|--------------------|----------------|------------------|---------------|------------|---------------|---|
| 1  | Last Name | First Name         | Middle Initial | State Student ID | Student Grade | Class Name | Test Name     |   |
| 2  | Test      | One                |                | 9898767654       | 05            |            | ELA Demo Form |   |
| 3  | Test      | SixOneFive         |                | 9898767615       | 06            |            | ELA Demo Form |   |
| 4  | Test      | SixOneFour         |                | 9898767614       | 06            |            | ELA Demo Form |   |
| 5  | Test      | SixOneSeven        |                | 9898767617       | 06            |            | ELA Demo Form |   |
| 6  | Test      | SixOneSix          |                | 9898767616       | 06            |            | ELA Demo Form |   |
| 7  | Test      | SixOneThree        |                | 9898767613       | 06            |            | ELA Demo Form |   |
| 8  | Test      | SixOneTwo          |                | 9898767612       | 05            |            | ELA Demo Form |   |
| 9  | Test      | TenEight           |                | 9898767610       | 05            |            | ELA Demo Form |   |
| 10 | Test      | TestEgihtFourFive  |                | 120000005        | 05            |            | ELA Demo Form |   |
| 11 | Test      | TestEgihtFourFour  |                | 120000004        | 05            |            | ELA Demo Form |   |
| 12 | Test      | TestEgihtFourSix   |                | 120000006        | 05            |            | ELA Demo Form |   |
| 13 | Test      | TestEgihtFourThree |                | 120000003        | 05            |            | ELA Demo Form |   |
| 14 | Test      | TestEgihtFourTwo   |                | 120000002        | 05            |            | ELA Demo Form |   |
| 15 |           |                    |                |                  |               |            |               |   |